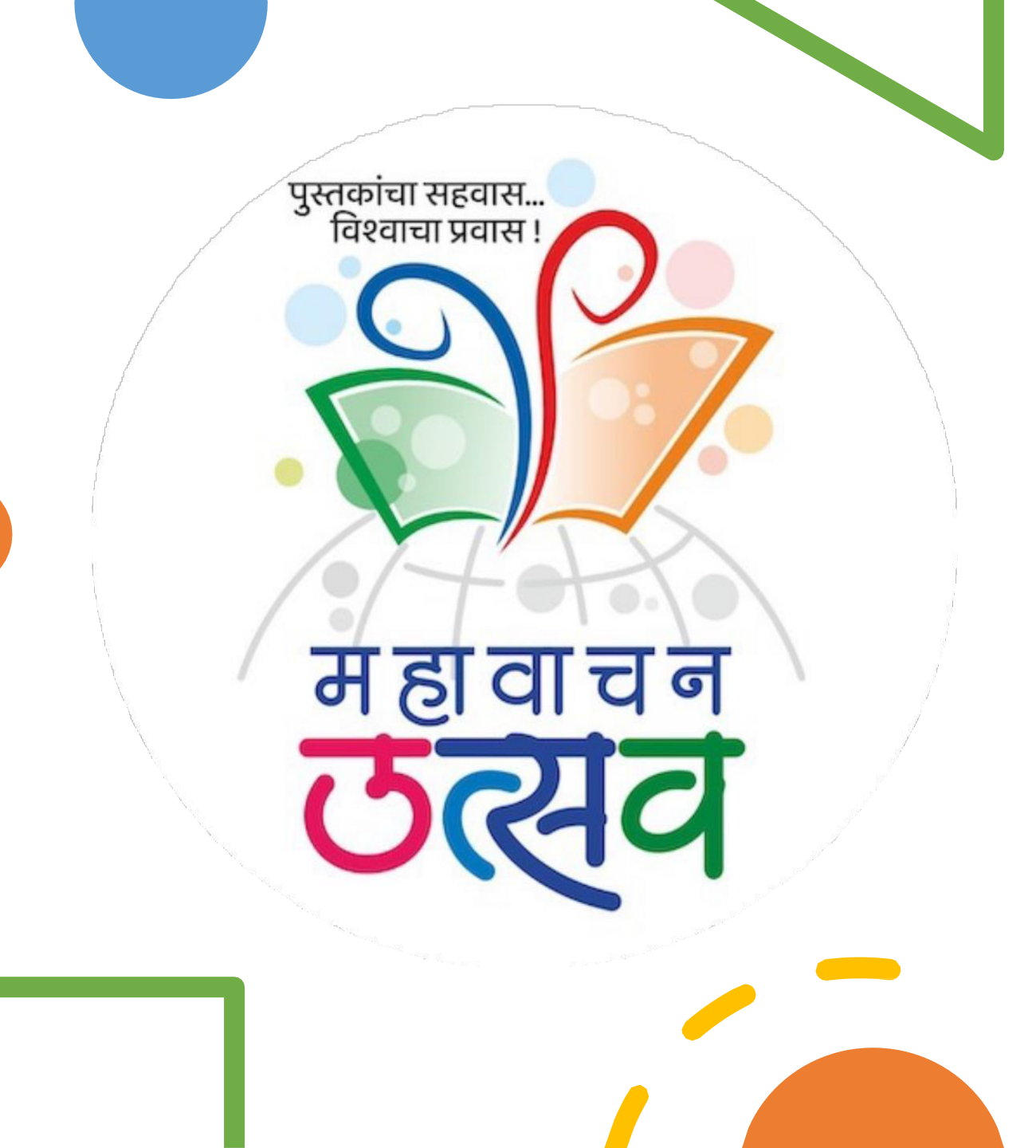

### Website

https://mahavachanutsav.org/

**User Manual** 

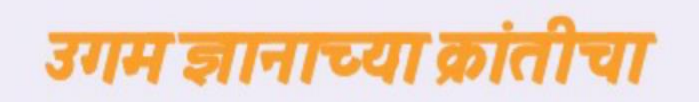

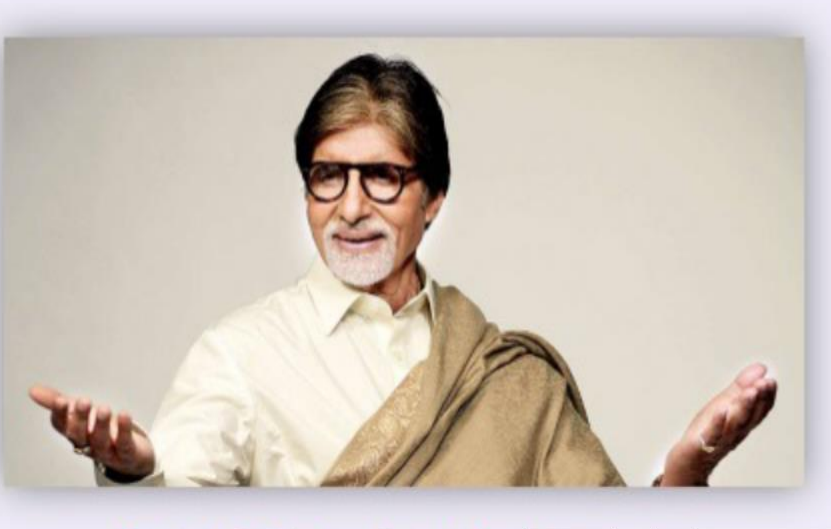

रोत्र 10 निम्

Guidelines for registration of schools and submissions in MahaVachanUtsav 2024

| School / User Registration        | User login |   |               |
|-----------------------------------|------------|---|---------------|
| Principal / Headmaster First Name |            |   | <u>वा</u>     |
|                                   |            |   |               |
| Principal / Headmaster Last Name  |            | • | जगातील प्रत   |
| Principal / Headmaster Email      |            | · | वाचन हे ज्ञान |
| Principal / Headmaster Mobile     |            | · | वाचन हे आन    |
| UDISE No                          |            |   | आवश्यक अ      |

### <u>ताचनाचे तीन मुख्य फायदे</u>

जगातील प्रत्येक यशस्वी व्यक्ती हा वाचक असतो.

• वाचन हे ज्ञान आणि नवनिर्मितीचे मुळ/ बीज आहे.

 वाचन हे आनंदासाठी आणि मनाच्या विकासासाठी आवश्यक आहे.

1. Visit <u>Mahavachan Utsav's Official Website</u>, type <u>mahavachanutsav.org</u>

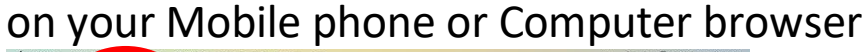

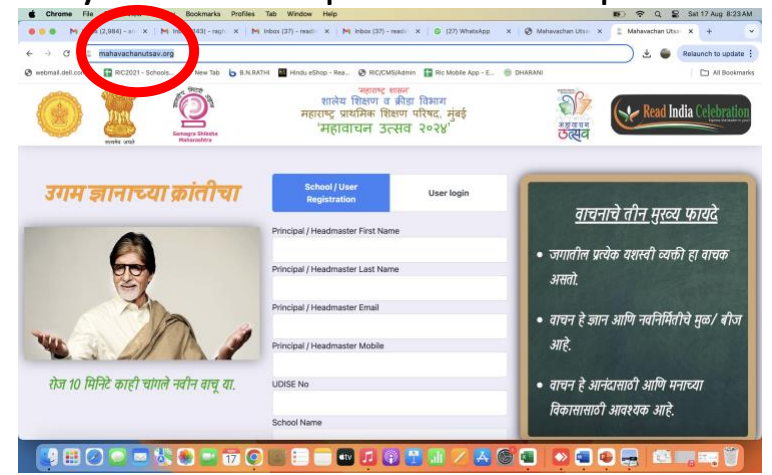

- Click on 'School / User Registration'
- Key in your school's headteacher / principal's first name
- Key in your school's headteacher / principal's last name
- Key in your school's headteacher / principal's email id
- Key in your school's headteacher / principal's mobile phone number
- Key in your school's UDISE number and Click on Tab. School Name, District, Block will default
- Select your school
  "Medium of Education" from the list i.e.,
  - Marathi, Hindi, English,

Urdu, Bengali, Gajarati, Kannada, Sindhi, Tamil, Telugu

- 9. Key in your school's strength from 3 class onward
- 10. Key in a password of your choice for accessing this website.
  Remember: Password must be at least 8 characters long, must contain at least one uppercase letter, one number, and one special character.
- 11. Re-type your password to confirm it
- 12. Click on "Submit" button
- 13. You will get a message that your registration is successful. This completes your school registration process.
- 14. Proceed to 'User Login' to access the app. Click on 'User Login' button and key in your email id and the Password you entered during registration.

#### Guidelines for registration of schools and submission of their content in MahaVachanUtsav 2024.

- 15. Post-login, Click on Create New submission at the top center
  - Enter the students' details in the form and upload their content.
  - The teacher / submitter has to evaluate the student content on a scale of 1 - 10
  - The content can be in PDF, Video, Audio or .jpg and .png type file.
  - Audio and Video are optional and PDF, jpg or png are compulsory.
- 16. After submission, your content will undergo a review & evaluation process by the designated authorities at Block, District, Statelevel.
- 17. Schools have the option to generate the certificate of Student's participation.
- 18. Click on 'Certificate' button on the far right to generate and print. Once generated, teachers won't be able to edit the student submission.

| स्वयभेव जयते                            | Samagra Shii<br>Maharasht | ksha<br>tra | शार<br>महाराष्ट्र<br>'मह                             | 'महाराष्ट्र<br>त्रेय शिक्षण<br>प्राथमिक षि<br>हावाचन उ | शासन<br>व क्रीडा विभा<br>शेक्षण परिषद<br>इत्सव २०२ | ग<br>, मुंबई<br>V <b>V</b> ' |       | See Contraction    | ा<br>बावन<br>त्स्व | Read India Celeb |
|-----------------------------------------|---------------------------|-------------|------------------------------------------------------|--------------------------------------------------------|----------------------------------------------------|------------------------------|-------|--------------------|--------------------|------------------|
| Role: Head Teacher                      | Name: Pra                 | ateek Kedia | Create new subm                                      | ission                                                 | Da                                                 | shboard                      |       | Logo               | <u>ut</u>          |                  |
| Statisti                                | cs                        |             |                                                      |                                                        |                                                    |                              |       |                    |                    |                  |
| School Nam                              | е                         |             | School's St                                          | rength (Sta                                            | ndard 3 and                                        | l above)                     | Numb  | per of Studer      | nts Participate    | ed               |
| JAYABE                                  | N B KHO                   | T ENG PRI   | 3                                                    |                                                        |                                                    |                              | 3     |                    |                    |                  |
|                                         |                           |             |                                                      |                                                        |                                                    |                              |       |                    |                    |                  |
| Report                                  |                           |             |                                                      |                                                        |                                                    |                              |       |                    |                    |                  |
| Report                                  |                           |             | Student Name                                         |                                                        |                                                    |                              |       |                    |                    |                  |
| Language<br>Select language             | a v                       |             | Student Name                                         | ent Name                                               |                                                    |                              |       |                    |                    |                  |
| Language<br>Select language<br>District | a v<br>Taluka             | UDISE No    | Student Name<br>Search by Student<br>Student<br>name | ent Name<br>School                                     | Standard                                           | Language                     | Media | Teacher's<br>Marks | Edit<br>Submission | Certificate      |

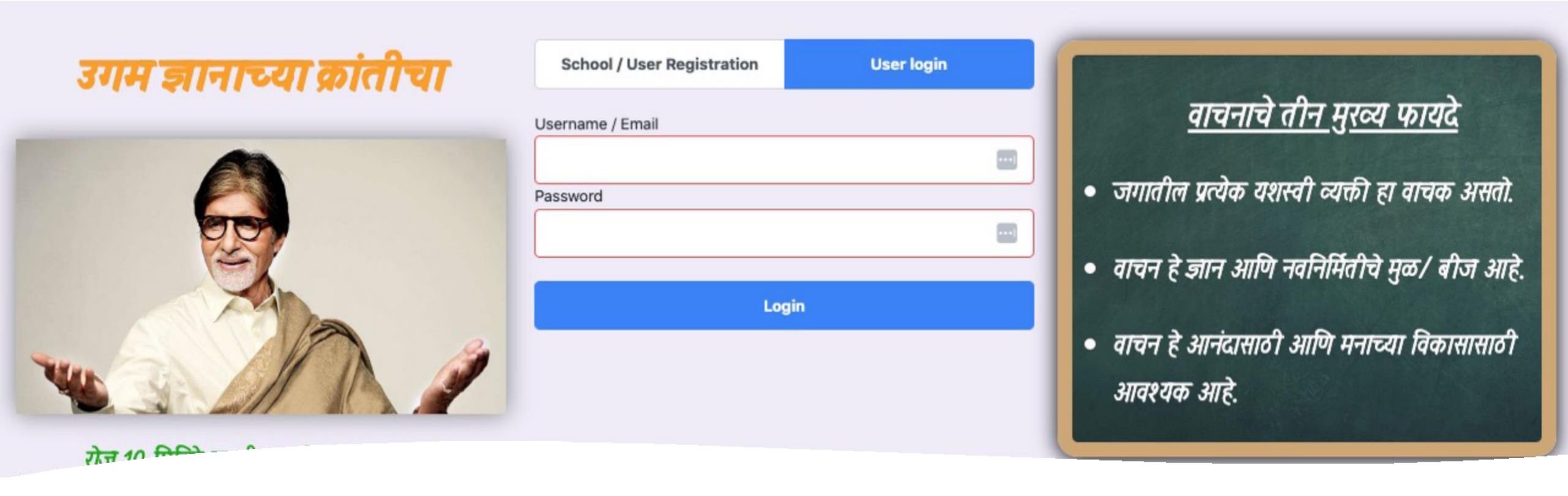

Guidelines for block, district, and state reviewers to process the student's content in MahaVachanUtsav 2024 App

- 1. All the reviewers will receive their user ids and passwords from MPSP.
- 2. They must login into the app using the User Login option.

#### **Guidelines for registration of** schools and submission of their content in MahaVachanUtsav 2024.

- Upon first login, the user needs to provide their information such as 3. name, email, mobile and new password.
- 4.
- This new password will be used to login later into the application. Click on Review Submission to assess the student's content submitted by the 5. teachers.
- Below there will be list of the 6. submissions that are yet to be reviewed.
- By clicking on 'View' you can download and review their content. 7.
- Post that you must allot marks from 1-10 8.
- Once marks are awarded, the entry will proceed to next level of review. Such as, from block the entry will move to 9. district, and finally to the state-level review officer.

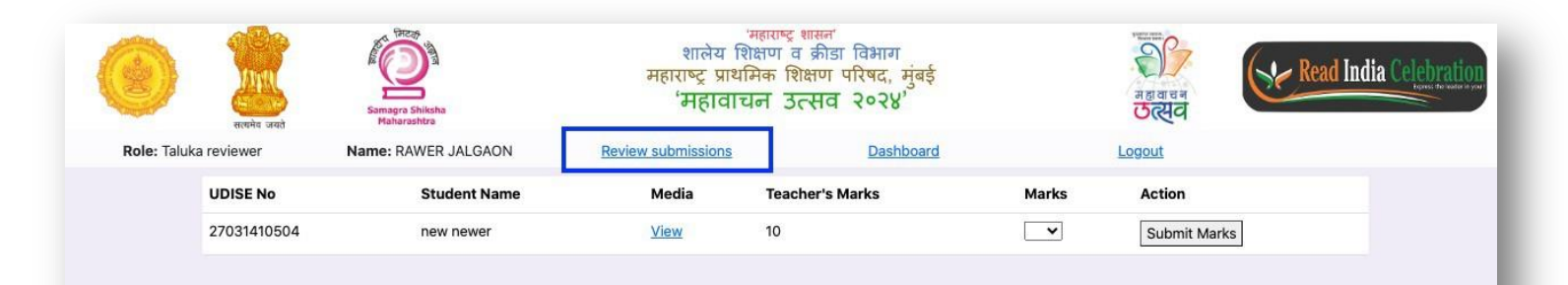

## Guidelines for using the Dashboard

- 1. Click on the Dashboard link to access the Dashboard.
- 2. Here you can view information about the student participation at Taluka, District, & at State level by selecting the various filters.
- 3. Please use the filters for different types of analysis / data.
- 4. Below you also have the option to download the data in Excel.

| सत्यमय जयता मिळाळाळाळ                   |                                                 | ित्य                                   |
|-----------------------------------------|-------------------------------------------------|----------------------------------------|
| Taluka reviewer Name: RAWE              | ER JALGAON <u>Review submissions</u> <u>Das</u> | <u>shboard</u> <u>Logout</u>           |
| Statistics                              |                                                 |                                        |
| Taluka                                  | School                                          | Language                               |
| Select a Taluka 🛛 🗸                     | Select a School 🛛 🗸                             | Select language 🗸                      |
| Number of Schools Particip              | School's Strength (Standard 3 and               | above) Number of Students Participated |
|                                         |                                                 |                                        |
| 1                                       | 1                                               | 1                                      |
|                                         |                                                 |                                        |
|                                         |                                                 |                                        |
|                                         |                                                 |                                        |
| Report                                  |                                                 |                                        |
| Report<br>Taluka                        | School                                          |                                        |
| Report<br>Taluka<br>Select a Taluka X V | School Select a School V                        |                                        |
| Report<br>Taluka<br>Select a Taluka X V | School Select a School V                        |                                        |

# Thank You